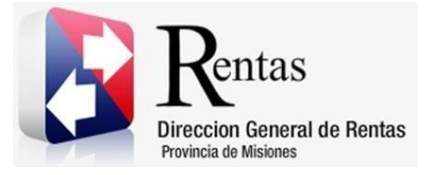

# Sistema Rentax Manual de Usuario - IIBB Directo – Pago a Cuenta SR-333 - Extranet - Con Clave Fiscal

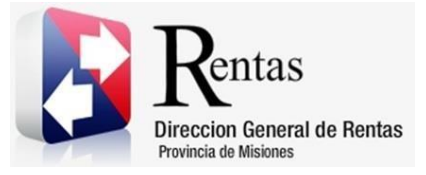

# Índice

| 1.   | Introducción                        | 3 |
|------|-------------------------------------|---|
| 2.   | Generalidades del Sistema           | 3 |
| 2.1. | Ingreso al Sitio Web de la DGR      | 3 |
| 2.2. | Ingreso al Sistema Con Clave Fiscal | 4 |
| 2.3. | Botones en común en todo el sistema | 5 |
| 3.   | Pago a Cuenta SR-333                | 6 |
| 3.1. | Acceso a la aplicación              | 6 |
| 3.2. | Desarrollo                          | 6 |

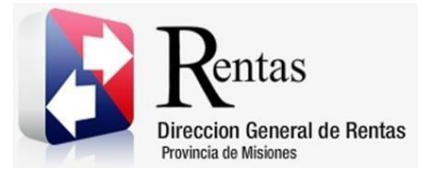

#### 1. Introducción

El presente documento está dirigido al Contribuyente de la Dirección General de Rentas (DGR). El mismo pretende brindar información clara y precisa de las características y de cómo utilizar el Sistema Rentax.

Tiene como objetivo ayudar y servir de guía al Contribuyente para el logro de todas sus transacciones.

Este Manual de Usuario brindará información de cómo utilizar el módulo Ingresos Brutos Directo – Pago a Cuenta SR 333 en su modalidad con Clave Fiscal. El mismo contiene imágenes ilustrativas de manera de ser más orientativo para el Usuario final.

# 2. Generalidades del Sistema

# 2.1. Ingreso al Sitio Web de la DGR

Para dar uso al Sistema Rentax primeramente el Contribuyente debe ingresar al Sitio Web de la DGR ingresando en un Explorador Web: www.dgr.misiones.gov.ar

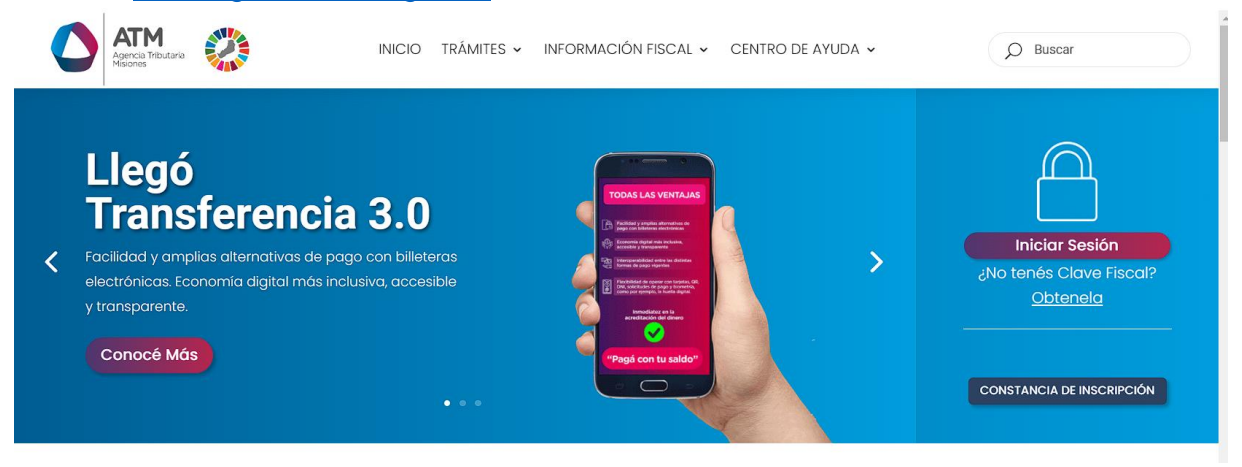

Figura 1. Pantalla principal del Sitio Web de DGR

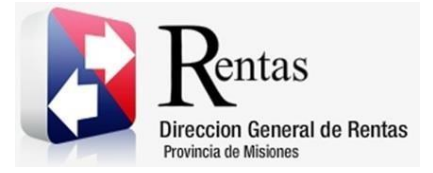

Una vez ahí, el Contribuyente puede realizar cualquier trámite sin Clave Fiscal.

**NOTA**: se recomienda usar como Explorador Web: Chrome o Firefox.

# 2.2. Ingreso al Sistema Con Clave Fiscal

Si el Contribuyente posee Clave Fiscal tan solo debe hacer clic en el botón "Usuarios con Clave Fiscal".

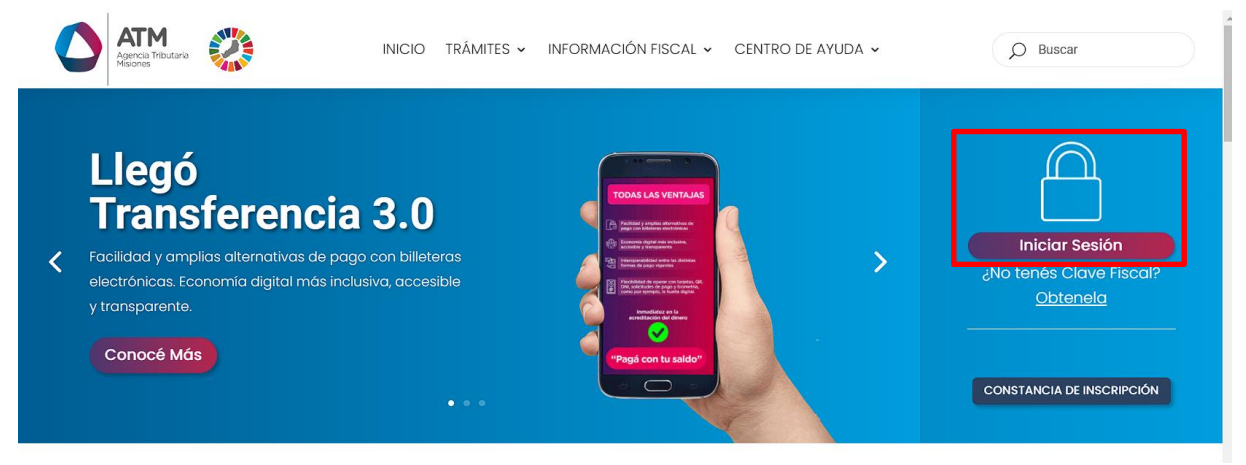

Figura 2. Botón Usuarios con Clave Fiscal (marcado con cuadro rojo)

Una vez ahí, el Contribuyente deberá ingresar su Usuario y Contraseña (luego de tres intentos fallidos deberá ingresar además el Captcha que proporcione el Sistema). Por último, debe hacer clic en el botón "Ingresar".

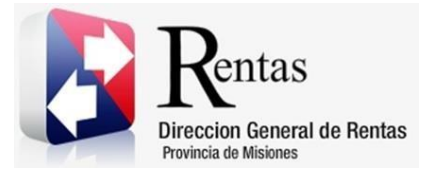

| Rentas<br>Direccia General de Restas<br>Provincia de Misiones |                                                                                                    |  |
|---------------------------------------------------------------|----------------------------------------------------------------------------------------------------|--|
|                                                               | Ingreso a Extranet - MISIONES                                                                                        |  |
|                                                               |                                                                                                    |  |
| Recuer                                                        | o versiones superiores.<br>le deshabilitar el bloqueo de ventanas emergentes en el menu de opciones de su navegador. |  |
|                                                               |                                                                                                    |  |

Figura 3. Pantalla de Loguin para ingreso al Sistema Rentax

# 2.3. Botones en común en todo el sistema

El sistema brinda una serie de botones en común en todas sus pantallas:

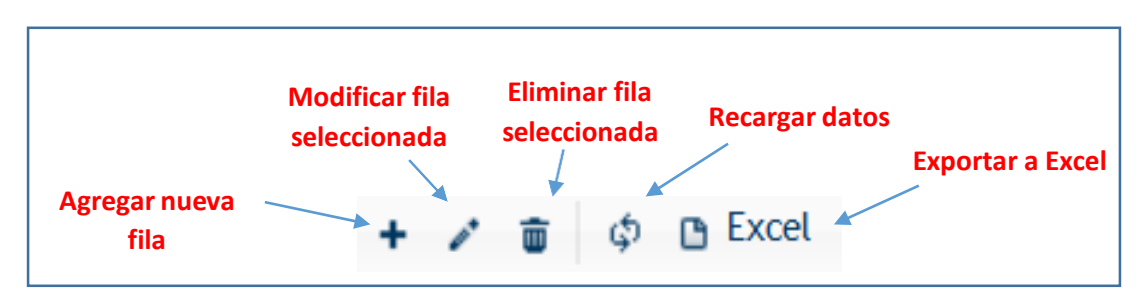

*Figura 4. Botones de manipulación de registros* 

- Botón "Agregar nueva fila": permite agregar un nuevo registro en la grilla de datos.
- Botón "Modificar fila seleccionada": permite editar el registro seleccionado para modificar sus valores.
- Botón "Eliminar fila seleccionada": permite eliminar un registro de la grilla de datos.
- Botón "Recargar datos": permite volver a cargar información en la grilla de datos.
- Botón "Exportar datos a Excel": permite migrar los datos que muestre la grilla a una planilla Excel.

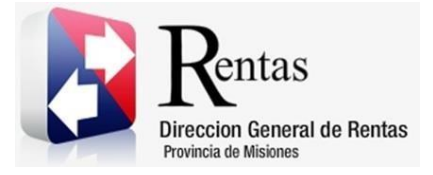

| MU – Manual de Usuario – IIBB Directo – Pago a Cuenta SF 333 - Extranet - Con Clave Fiscal |  |
|--------------------------------------------------------------------------------------------|--|
| Versión 03.02   Aprobado                                                                   |  |

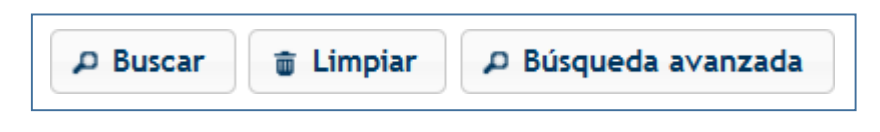

Figura 5. Botones de búsqueda

- Botón "Buscar": permite iniciar la búsqueda de datos según el filtro ingresado.
- Botón "Limpiar": permite limpiar los campos del filtro de búsqueda.
- Botón "Búsqueda avanzada": permite al usuario realizar una búsqueda más específica a través de la utilización de operadores lógicos.

# 3. Pago a Cuenta SR-333

# 3.1. Acceso a la aplicación

Extranet  $\rightarrow$  Ingresos Brutos  $\rightarrow$  Emisiones de Pagos a Cuenta  $\rightarrow$  Pago a Cuenta SR-333.

# 3.2. Desarrollo

Para poder realizar un pago a cuenta, se debe acceder a través del menú de Ingresos Brutos, la opción de "Emisiones de Pagos a Cuenta  $\rightarrow$  Boleta de Pago a Cuenta (SR-333)".

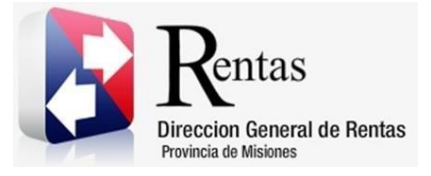

| Rentas                                                      |                           | PEREZ, JUAN |
|-------------------------------------------------------------|---------------------------|-------------|
| Dirección General de Rentas<br>Provincia de Misiones        | Extranet - Menú principal |             |
| Contribuyente Ingresos Brutos Planes de Pago Tasa Industria |                           |             |
| Certificados                                                |                           |             |
| Presentación DDJJ (IBB Directo)                             |                           |             |
| Consulta DDJJ Realizadas - IBD                              | Nº 1 1                    |             |
| Consulta DDJJ Realizadas - IBCM                             |                           |             |
| Solicitud de Exclusión                                      |                           |             |
| SR-320                                                      |                           |             |
| Emisión de Boletas (IBB)                                    |                           |             |
| Consulta de Boletas (IBB)                                   |                           |             |
| Estado de Deuda (IBB)                                       |                           |             |
| Emisiones de Pagos a Cuenta >> Pago a Cuenta SR-341         |                           |             |
| Pago a Cuenta SR-333<br>(autoretención SE-169)              |                           |             |
| Boleta de Paco a Cuenta (S                                  | SR-333)                   |             |
|                                                             | E Jammer E 3              |             |
|                                                             |                           |             |
|                                                             |                           |             |
|                                                             | SION                      |             |
|                                                             |                           |             |
|                                                             |                           |             |
|                                                             |                           |             |

Figura 6. Pantalla principal – Menú de Ingresos Brutos – Emisiones de Pago a Cuenta.

Al seleccionar esta opción, se abrirá una ventana como la que se muestra a continuación.

| Rentas<br>Dirección General de Rentas<br>Provincia de Misienes |                         | Extranet - Bole         | ta de Pago a        | Cuenta (S  | SR-333)            |             | PEREZ, JUAN |  |
|----------------------------------------------------------------|-------------------------|-------------------------|---------------------|------------|--------------------|-------------|-------------|--|
| > Menú principal > Boleta de Pago a Cuenta                     | (SR-333)                |                         |                     |            |                    |             |             |  |
|                                                                |                         |                         |                     |            |                    |             |             |  |
|                                                                | Boleta de Pago a Cuenta | (SR-333)                |                     |            |                    |             |             |  |
|                                                                | CUIT/CUIL:              | 23-11122233-9           | TIPO CONTRIBUYENTE: |            | ONTRIBUYENTE COMUN |             |             |  |
|                                                                | RAZON SOCIAL:           | PEREZ, JUAN             | NATURALEZA:         | FÍS        | SICA               |             |             |  |
|                                                                | NUM. INSCRIPCION:       | 23111222339             | FECHA DE INSCR      | IPCION: 01 | /01/2015           |             |             |  |
|                                                                | DOMICILIOS:             |                         |                     |            |                    | 0           |             |  |
|                                                                | Tipo Domicilio 🕈        | Calle                   | Número              | Provincia  | Localidad          | Cód. Postal |             |  |
|                                                                | FISCAL                  | CALLE 123               | 456                 | MISIONES   | POSADAS            | 3300        |             |  |
|                                                                | Φ 0 Excet               |                         |                     |            |                    |             |             |  |
|                                                                |                         |                         |                     |            |                    |             |             |  |
|                                                                |                         | * Monto a<br>Depositar: | Solicitar           |            |                    |             |             |  |

Figura 7. Pantalla Boleta de Pago a Cuenta SR-333.

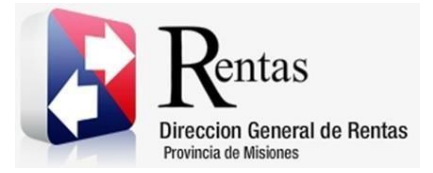

En esta pantalla se presentan los datos del contribuyente y se solicita únicamente el monto por el cual se quiere emitir la boleta de pago.

Posterior a ingresar dicho monto, se debe hacer clic en el botón

El sistema mostrara un mensaje diciendo que se emitió la boleta de manera exitosa. Se debe hacer clic en el botón Aceptar.

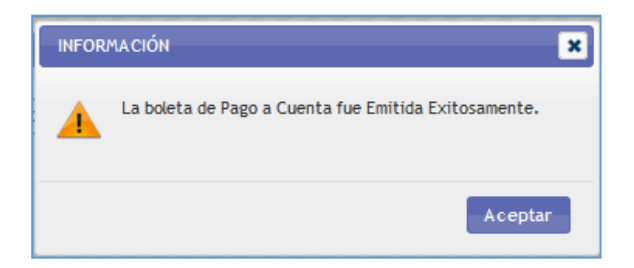

Figura 8. Se emitirá la boleta de pago por dicho importe.

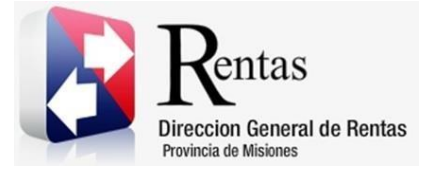

| No.               | um de Mitsional                                                                                                    | Usuario:                            | RENTAX                                | NUI :              |                                    |     |  |  |
|-------------------|----------------------------------------------------------------------------------------------------|-------------------------------------|---------------------------------------|--------------------|------------------------------------|-----|--|--|
| Etwodos<br>Provis | General de Rentas<br>Ca de Maxaes. Form.SR1000/8                                                                            | Fechat                              | 24-06-2015                            | Pago Electrónico   | 242450674250000000                 |     |  |  |
| CUTT.:            | 24-24506742-5                                                                                                    | Contribu                            | yente: GOMEZ D                        | EL RIO DANIELA ROS | SANA                               |     |  |  |
| Dom.:             | AV. SAN MARTIN 0 97 - COLO                                                                                                  | onia wanda (CP:33                   | 76)                                   |                    |                                    |     |  |  |
|                   |                                                                                                    |                                     |                                       |                    |                                    |     |  |  |
| 71040 0           | Detaile                                                                                                    | Capital                             | Bonificación In                       | teres Multa        | Total a Pagar                      |     |  |  |
| Lange - Is        | THE LIFE AND AND AND A                                                                                                    |                                     | - Constant                            |                    |                                    |     |  |  |
|                   |                                                                                                    |                                     |                                       | •                  |                                    |     |  |  |
|                   | Vencimiento 15                                                                                                    | /07/2015                            | Total a Pagar                         | n \$5              | .000,00                            |     |  |  |
| SON PES           | OS CINCO ME                                                                                                    |                                     |                                       | 44                 |                                    | =   |  |  |
| -                 |                                                                                                    |                                     |                                       | 8                  |                                    | -   |  |  |
| R                 | entas IMPUES<br>edin Geord de Lenter                                                                                        | STO SOBRE LOS                       | S IIBB (900)                          | Boleta Nº:         | 1-0006220429-6                     |     |  |  |
|                   | rins is de Ministere                                                                                                    | It is carried                       | DENTAY                                | NUE :              |                                    |     |  |  |
| Directo<br>Post   | i General de Restau<br>Inda de Makonsi Ervern SR 1000/8                                                                     | Fechal                              | 24-06-2015                            | Pago Electrón      | ko 2424506742500000                | 000 |  |  |
| CUIT.:            | 24-24506742-5                                                                                                    | Contribuyente:                      | GOMEZ DEL RIO D                       | ANIELA ROSSANA     | Vier 15/07/201                     | 15  |  |  |
| Dom.:             | AV. SAN MARTIN 0 97 - COLO                                                                                                  | ONLA WANDA (CP:33                   | 76)                                   |                    | T                                  |     |  |  |
| Obj. Hec          | her 24245067425.                                                                                                    |                                     |                                       | 1                  | FOM BEEOS CINCO ME                 | ,   |  |  |
|                   | 9001100062204296150                                                                                                    | 72015000005000                      |                                       | 012                | SUN PERIO CINCO PIL                |     |  |  |
| R                 | entas IMPUES                                                                                                    | STO SOBRE LO                        | S IIBB (900)                          | Boleta Nº:         | 1-0005220429-6                     |     |  |  |
|                   | a bruin de Ministere                                                                                                    | a transmission                      | Longer La                             | NUE :              |                                    |     |  |  |
| Direction         | n General de Restas<br>Vicia de Mikisnes                                                                                    | Fechal                              | 24-06-2015                            | Pago Electrón      | ko 2424506742500000                | 000 |  |  |
| CUIT              | Form. SR1000/8<br>24-24506742-5                                                                                             | Contribuvente:                      | GOME2 DEL RIO D                       | ANIELA ROSSAN      | 10                                 |     |  |  |
| Dom.:             | AV. SAN MARTIN 0 97 - COLO                                                                                                  | ONLA WANDA (CP:33                   | 76)                                   |                    | Vto: 15/07/200                     |     |  |  |
| Obj. Hec          | 24245067425.                                                                                                    |                                     |                                       |                    | Total \$5,000.00                   |     |  |  |
|                   | 9001100062204296150                                                                                                    | 72015000005000                      |                                       | 012                | SUN PESUS CINCO MIL                |     |  |  |
|                   | entas IMPUE                                                                                                    | STO SOBRE LO                        | S IIBB (900)                          | Bolata NO.         | 1.0006200420.6                     |     |  |  |
| PR                | Watered.                                                                                                    | 10.000.000.000.000                  | 5612690292.003                        | NUT .              | 1 000120419 0                      | -   |  |  |
| R                 | sociale General-da Rantee<br>rienna de Ministere                                                                            | When some first                     | RENTAX                                | nut:               |                                    |     |  |  |
| BR                | occilia Goural-da Rastas<br>Maran de Minianas<br>o General de Rentas                                                        | Oscano                              |                                       | Pago Electron      | 100 2424506742500000               | 000 |  |  |
| Ban Raw           | ocilia Gorali di Lano<br>rissi di Midena<br>a General de Rostas<br>Inda de Malanes<br>Form, SR 1900/B                       | Fecha:                              | 24-06-2015                            |                    |                                    |     |  |  |
| CUIT:             | ocia Geralda Lano<br>risma & Makean<br>Inda & Makean<br>Form: SR1000/B<br>24-24506742-5                                     | Contribuyente:                      | 24-06-2015<br>GOMEZ DEL RUO D         | ANIELA ROSSANA     | Vto: 15/07/201                     | 15  |  |  |
| CUIT:             | e decend & Lees<br>mark & Makes<br>Indu & Makes<br>Edu & Makes<br>24-24506742-5<br>AV, SAN MARTIN 0 97 - COLO<br>24-2005747 | Contribuyente:<br>ONIA WANDA (CP:33 | 24-06-2015<br>GOMEZ DEL RUO D<br>(76) | ANIELA ROSSANA     | Vto: 15/07/201<br>Total \$5,000.00 | 0   |  |  |

Figura 9. Boleta de Pago a Cuenta de Ingresos Brutos - SR-333.

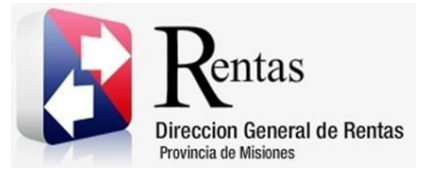

#### Tabla de Figuras

| Figura 1. Pantalla principal del Sitio Web de DGR                                   | 3 |
|-------------------------------------------------------------------------------------|---|
| Figura 2. Botón Usuarios con Clave Fiscal (marcado con cuadro rojo)                 | 4 |
| Figura 3. Pantalla de Loguin para ingreso al Sistema Rentax                         | 5 |
| Figura 4. Botones de manipulación de registros                                      | 5 |
| Figura 5. Botones de búsqueda                                                       | 6 |
| Figura 6. Pantalla principal – Menú de Ingresos Brutos – Emisiones de Pago a Cuenta | 7 |
| Figura 7. Pantalla Boleta de Pago a Cuenta SR-333                                   | 7 |
| Figura 8. Se emitirá la boleta de pago por dicho importe                            | 8 |
| Figura 9. Boleta de Pago a Cuenta de Ingresos Brutos - SR-333                       | 9 |